《Symantec Installation Guide》-for Windows /<u>MAC</u>←click

- 1. Make sure uninstall the previous antivirus (not Symantec) in your computer. After uninstalling, please restart the power then install it step by step as follows.
- 2. If the previous antivirus is Symantec, you can install directly.
- 3. According to the OS, choose the correct application.
- 4. Double click <sup>「</sup>Symantec\_Endpoint\_Protection\_14.3.0\_Win64-

bit\_Client\_EN.exe J

| 名稱                                    | 修改日期              | 類型   |
|---------------------------------------|-------------------|------|
| 🚰 Symantec_Endpoint_Protection_14.3.0 | 2020/5/5 下午 12:16 | 應用程式 |
| Symantec_Endpoint_Protection_14.3.0.  | 2020/5/5 上午 05:26 | 應用程式 |
| l                                     | 5                 |      |
|                                       |                   |      |
|                                       |                   |      |
|                                       |                   |      |
|                                       |                   |      |
|                                       |                   |      |
|                                       |                   |      |
|                                       |                   |      |
|                                       |                   |      |
|                                       |                   |      |

5. Click 「Next」

| 🛃 Symantec Endpoint Prote | ection                                                                                                    | × |
|---------------------------|----------------------------------------------------------------------------------------------------|---|
|                           | Welcome to the Installation Wizard for<br>Symantec Endpoint Protection                                          |   |
|                           | The Installation Wizard will install Symantec Endpoint Protection<br>on your computer. To continue, click Next. |   |
|                           | WARNING: This program is protected by copyright law and international treaties.                                 |   |
| Symantec.                 |                                                                                                    |   |
|                           | < Back Next > Cancel                                                                                            |   |

6. Select  $\Box$  I accept the terms in the license agreement  $\Box$  then click

<sup>∟</sup>Next 」

| 🔀 Symantec Endpoint Protection                                                                                                    | ×                                                                                                    |
|----------------------------------------------------------------------------------------------------|----------------------------------------------------------------------------------------------------|
| License Agreement Please read the following license agreement carefully.                                                                                                    | Symantec.                                                                                                    |
| SYMANTEC SOFTWARE END USER LICENSE<br>AGREEMENT<br>The Symantec branded CA software program(s) ("Symantee<br>under the following terms and conditions in addition to any<br>referenced on the CA quote or Order Confirmation or other<br>(collectively "Transaction Document") entered into by you ar<br>through which you obtained the entitlements to the Symantee<br>through an authorized partner ("CA Symantec Partner"). | c Software") is pro<br>y terms and cond<br>r transaction docu<br>nd the CA entity (<br>ec Software or obt<br>These terms sha |
| I accept the terms in the license agreement I do not accept the terms in the license agreement                                                                                                    | Print                                                                                                    |
| < Back Next >                                                                                                    | Cancel                                                                                                    |

7. Select  $\lceil$  Typical  $_{
m J}$ , then click  $\lceil$  Next  $_{
m J}$ 

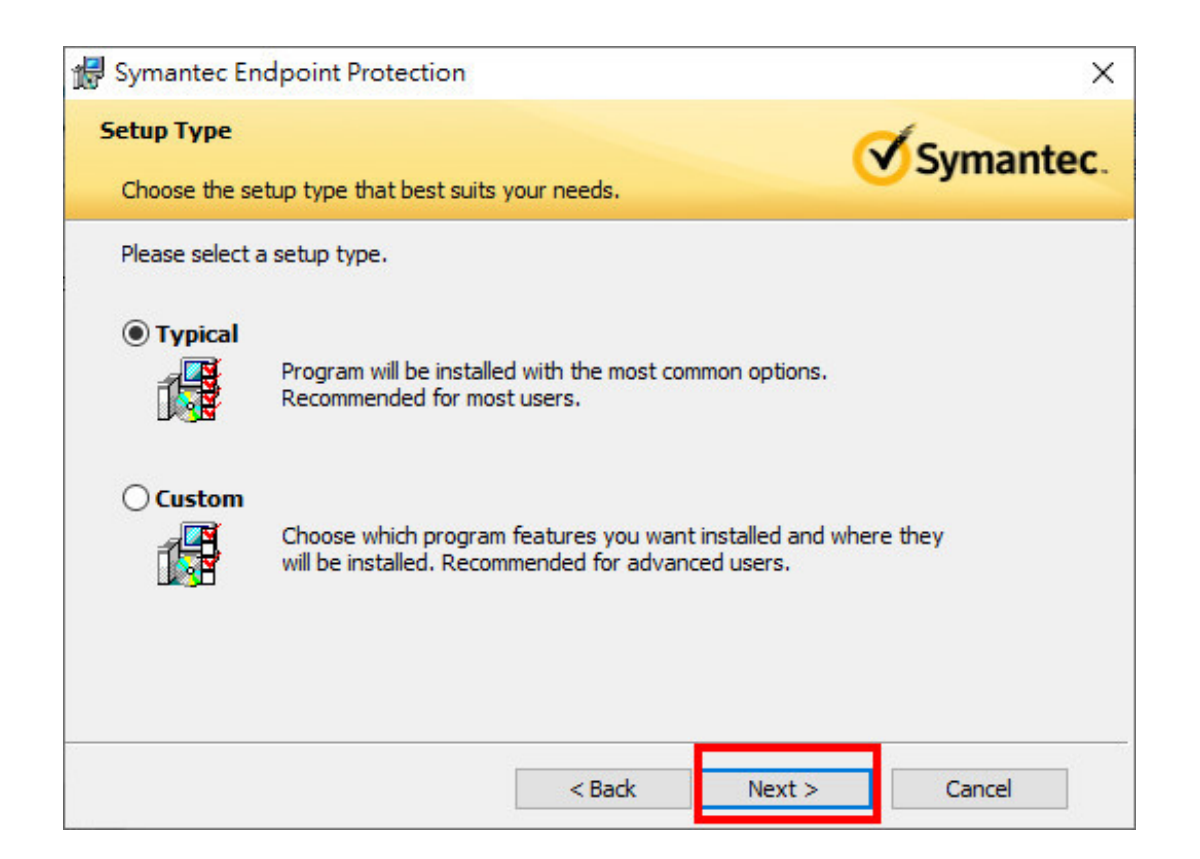

### 8. Click 「Next」

| 1 | Symantec Endpoint Protection                                                                               |                                               |                                           | ×                                 |
|---|----------------------------------------------------------------------------------------------------|-----------------------------------------------|-------------------------------------------|-----------------------------------|
|   | File Reputation Data Submission                                                                            |                                               | (                                         | Symantec.                         |
|   | To help improve the Symantec Endpoint<br>to Symantec by default. If you do not v<br>option.                | t Protection Client,<br>want this information | file reputation dat<br>on to be submitted | a is sent back<br>, deselect this |
|   | I want to join the fight against digita<br>✓ automatically forward selected pseu<br>Symantec (recommended) | al cybercrime and l<br>idonymous security     | et this computer<br>y information to      |                                   |
|   |                                                                                                    | < Back                                        | Next >                                    | Cancel                            |

## 9. Click 「Install」

| Symantec Endpoint Protection                                                                                                    |                                                                                                    |                                                                                               | ×                                                |
|----------------------------------------------------------------------------------------------------|----------------------------------------------------------------------------------------------------|-----------------------------------------------------------------------------------------------|--------------------------------------------------|
| Ready to Install the Program                                                                                                    | n.                                                                                                 | Q                                                                                             | Symantec                                         |
| Click Install to begin the installation.<br>If you want to review or change any o<br>exit the wizard.<br>Please note: This client does not share<br>Symantec Mail Security or Scan Engine<br>configure that product to download con | f your installation set<br>LiveUpdate virus def<br>product is installed o<br>ntent independently f | tings, click Back. Cli<br>initions or other cor<br>n this computer, yo<br>from a LiveUpdate s | ck Cancel to<br>ntent. If a<br>u must<br>server. |
|                                                                                                    |                                                                                                    |                                                                                               |                                                  |
|                                                                                                    | < Back                                                                                             | Install                                                                                       | Cancel                                           |

10. Wait for a few minutes.  $^{\circ}$ 

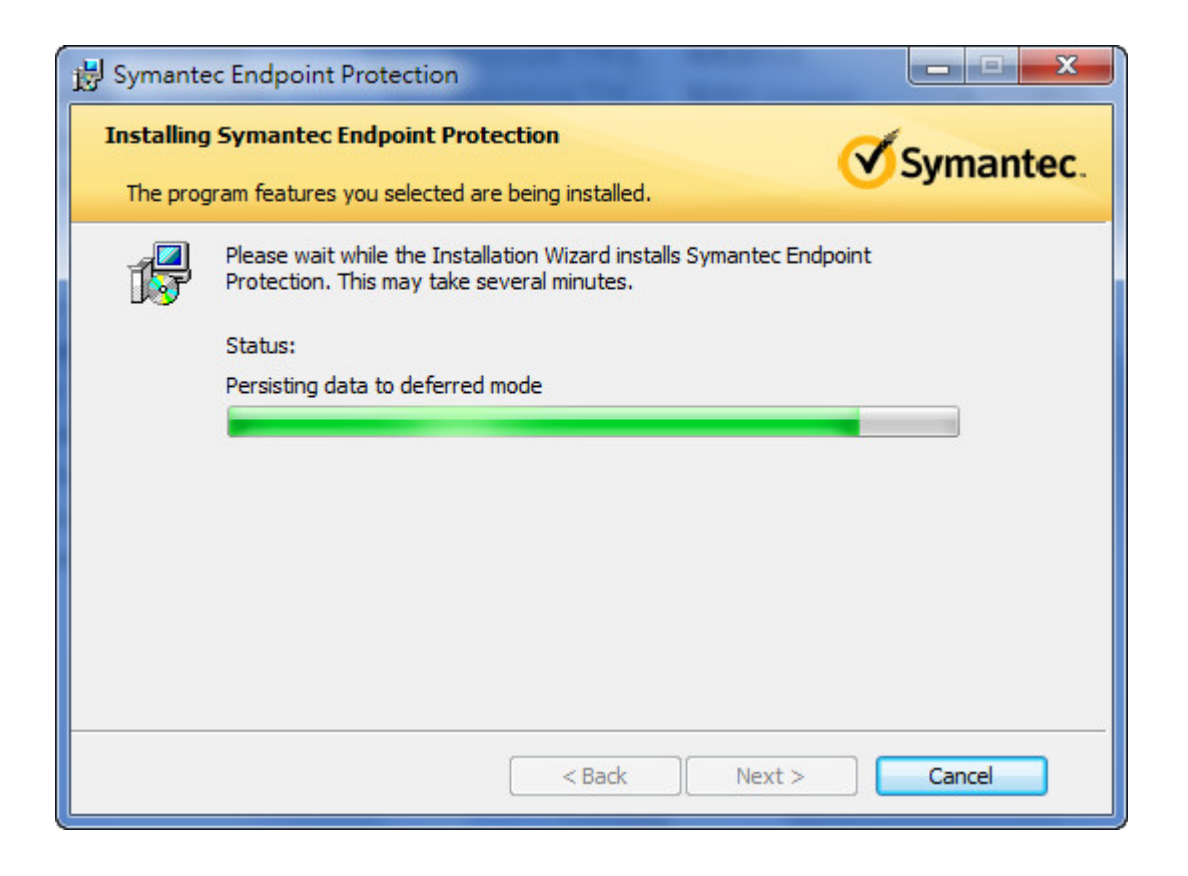

# 11. Click 「Finish」

| Installation Wizard Completed                                                                                        |  |
|----------------------------------------------------------------------------------------------------|--|
| The Installation Wizard has successfully installed Symantec<br>Endpoint Protection. Click Finish to exit the wizard. |  |
|                                                                                                    |  |

#### 12.Please restart the power.

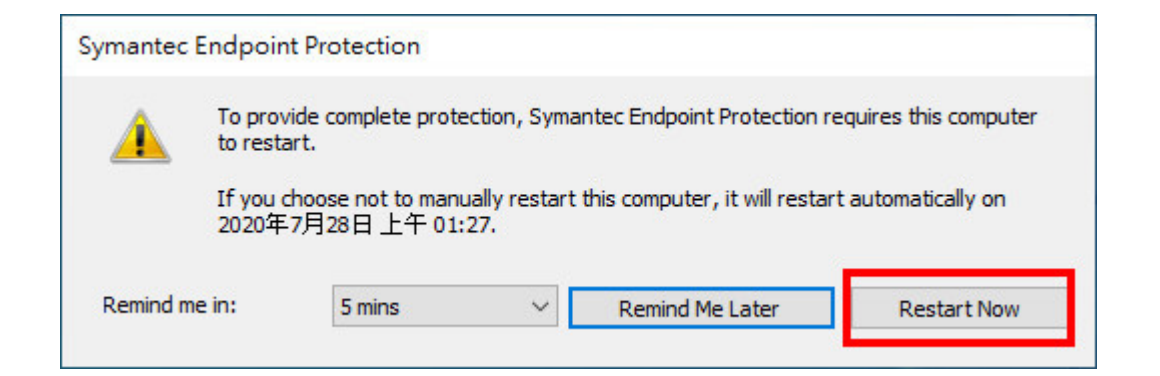

《Symantec Installation Guide》-for MAC

1. Click <sup>「</sup>Symantec Endpoint Protection .dmg, 」

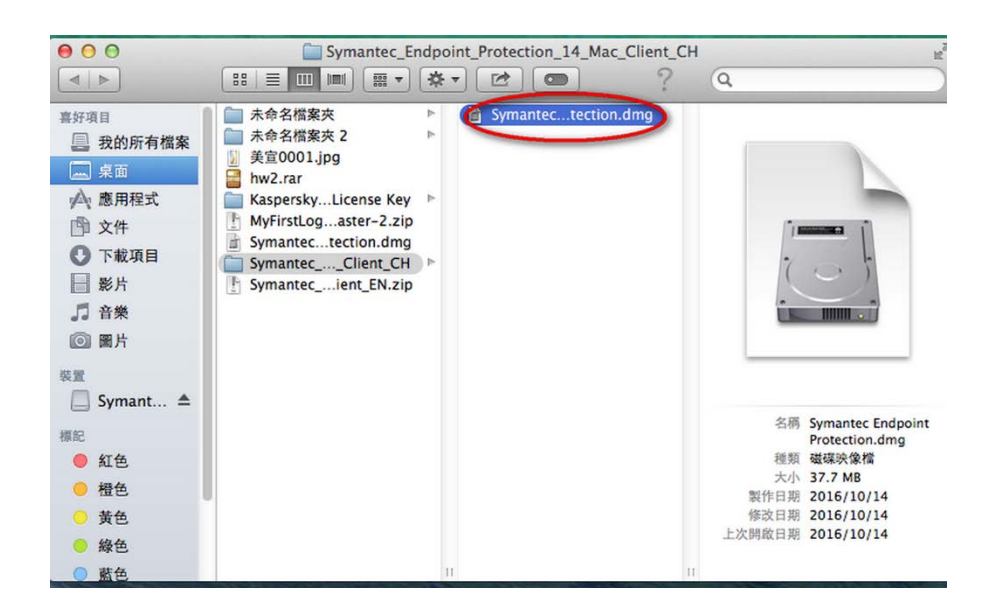

2.Click 「Symantec Endpoint Protection Installer」

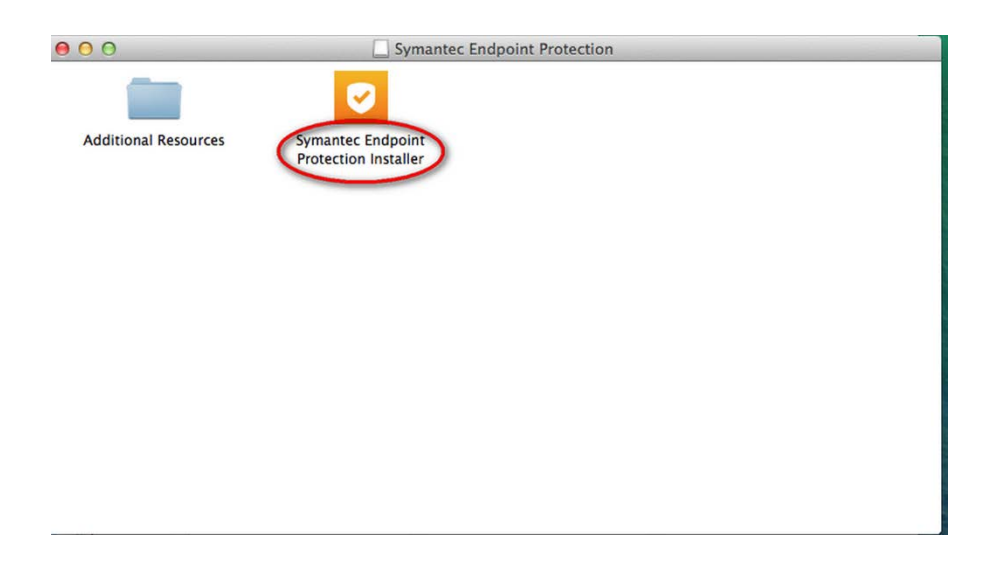

## 3.Click 「Continue」

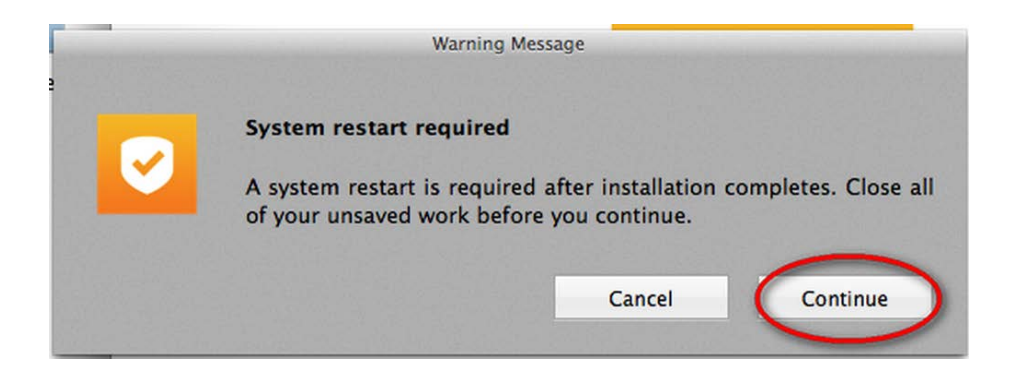

4.Click <sup>C</sup>Agree & Install

| 000         | Symantec Endpoint Protection Installer                                                                                                    |
|-------------|----------------------------------------------------------------------------------------------------|
|             | Welcome to the Symantec Endpoint Protection Installer<br>By clicking on Agree & Install, you agree to the User License Agreement.<br>The installation requires approximately 500 MB of space on your Mac. |
| <b>Syma</b> | ntec. Symantec Endpoint Protection                                                                                                    |

5.Please wait for a few minutes.

| 000                | Symantec Endpoint Protection Installer |           |
|--------------------|----------------------------------------|-----------|
|                    | Writing files                          |           |
| <b>∛</b> Symantec. | Symantec Endpoint P                    | rotection |

| 000           | Symantec Endpoint Protection Installer               |
|---------------|------------------------------------------------------|
| Your Symantec | Endpoint Protection installation is almost complete. |
|               | Restart your Mac to complete the installation.       |
|               | Close & Restart                                      |
| Symantec.     | Symantec Endpoint Protection                         |